### **Academic Information Technology Services**

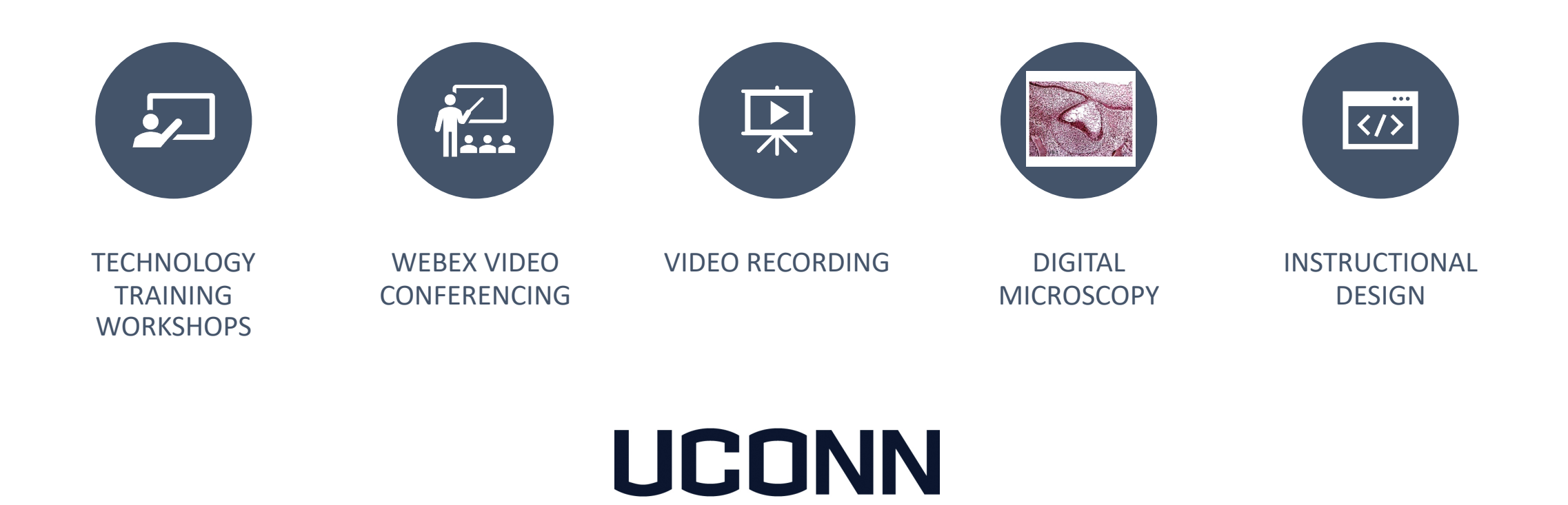

ACADEMIC IT

HEALTH

Integrating video into Higher Education Using Kaltura & Instructional Design methods to engage and increase learning and retention for students

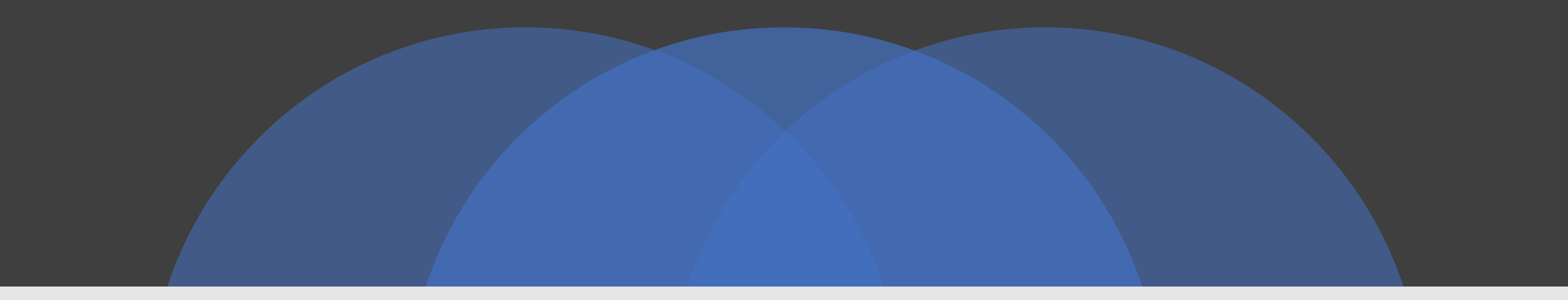

## Why Videos?

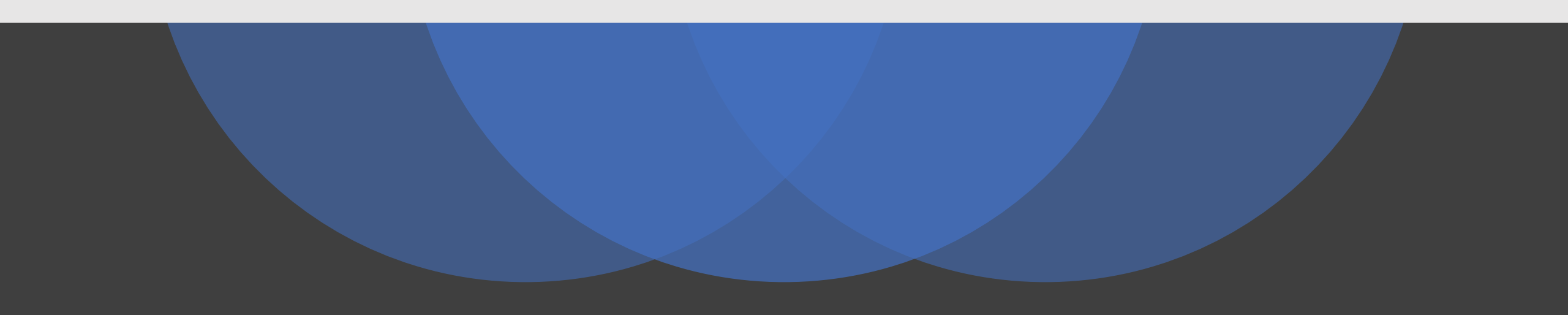

#### Reasons to incorporate video into courses

- Demonstrate concepts often more effective to show students how to complete a dissection than explain it with text
- Multi-Sensory experience videos help learners come away with a similar understanding
- Dynamic experience videos can incorporate different movement, animation, voice-over, images or sounds to keep learners engaged

#### Is a video suitable content for my course?

- Determine if the concept or idea is engaging and pedagogically effective BEFORE jumping into video creation
- Choose content that won't change significantly over time
- Understand how the students will consume the content before creating it: on their own, in-class, as part of a group assignment, etc.
- Median engagement time for students is 6 minutes, regardless of length of video (http://up.csail.mit.edu/other-pubs/las2014-pguo-engagement.pdf)

#### Engagement

- Most learners refuse videos more than 15 minutes
- Develop longer learning videos as multi content sessions
- Microlearning
- Ability for the learner to view multiple times

Kaltura: Video Management and Hosting System used by the Institution

## Kaltura Video Management

- Used to upload videos
- Used to create videos
- Share videos to all types of users
- Restrict viewing to users
- Integrated into HuskyCT (Blackboard)

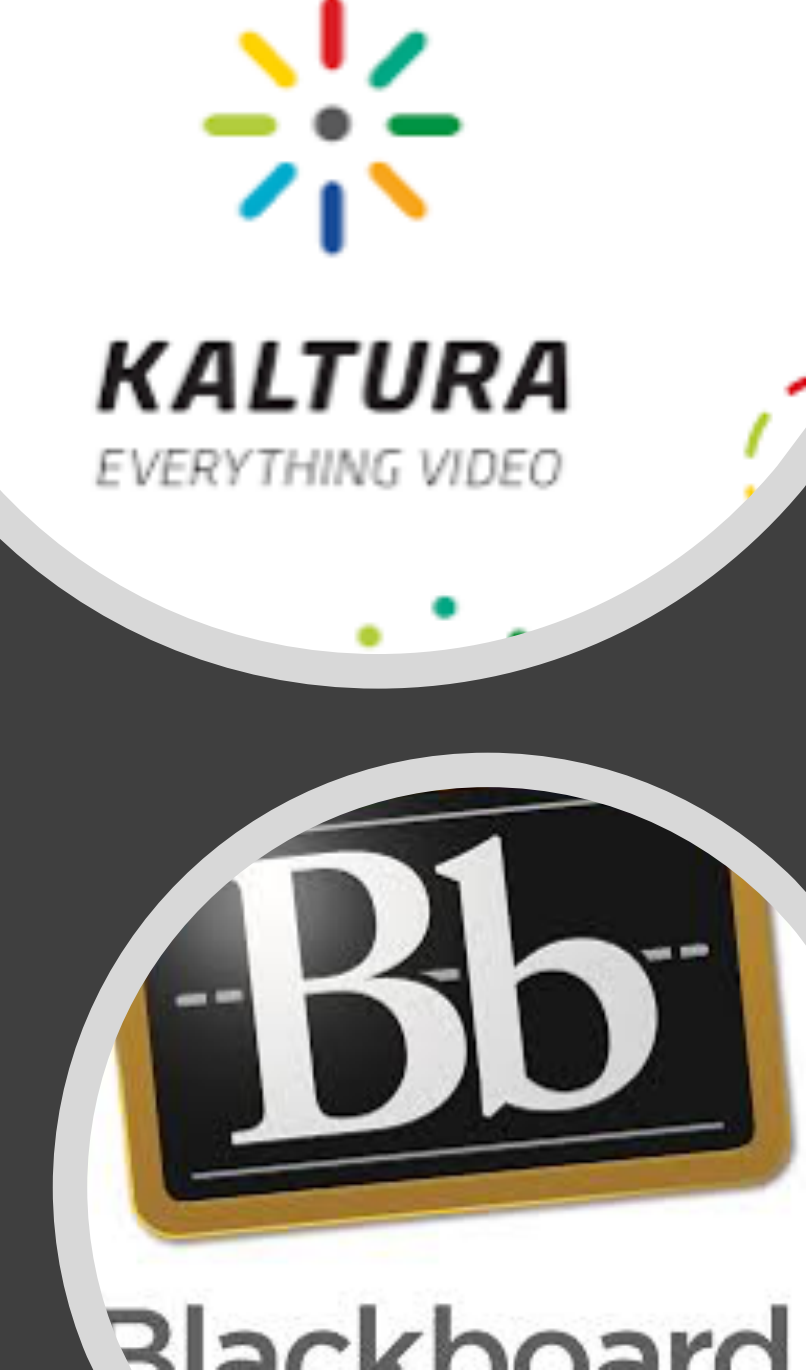

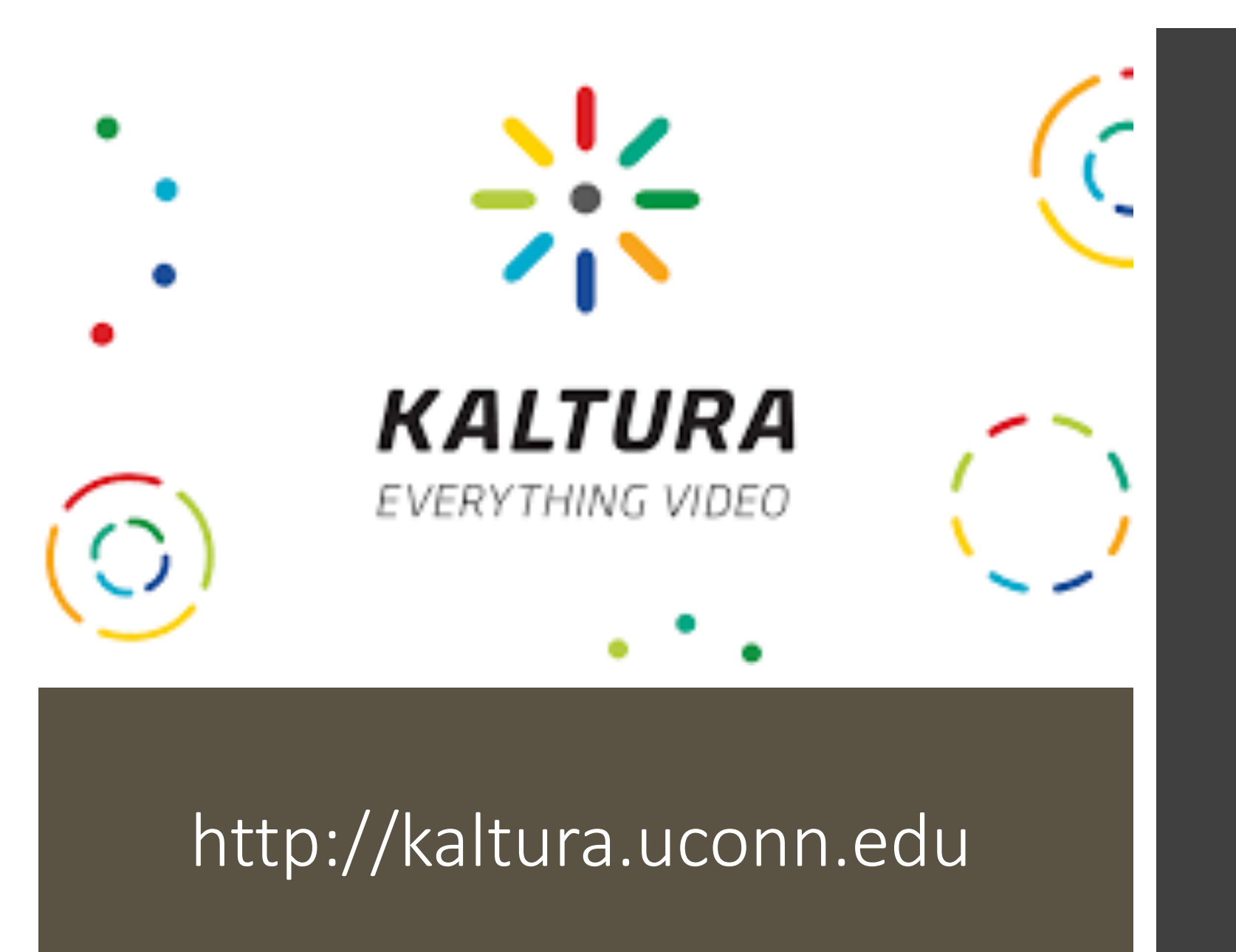

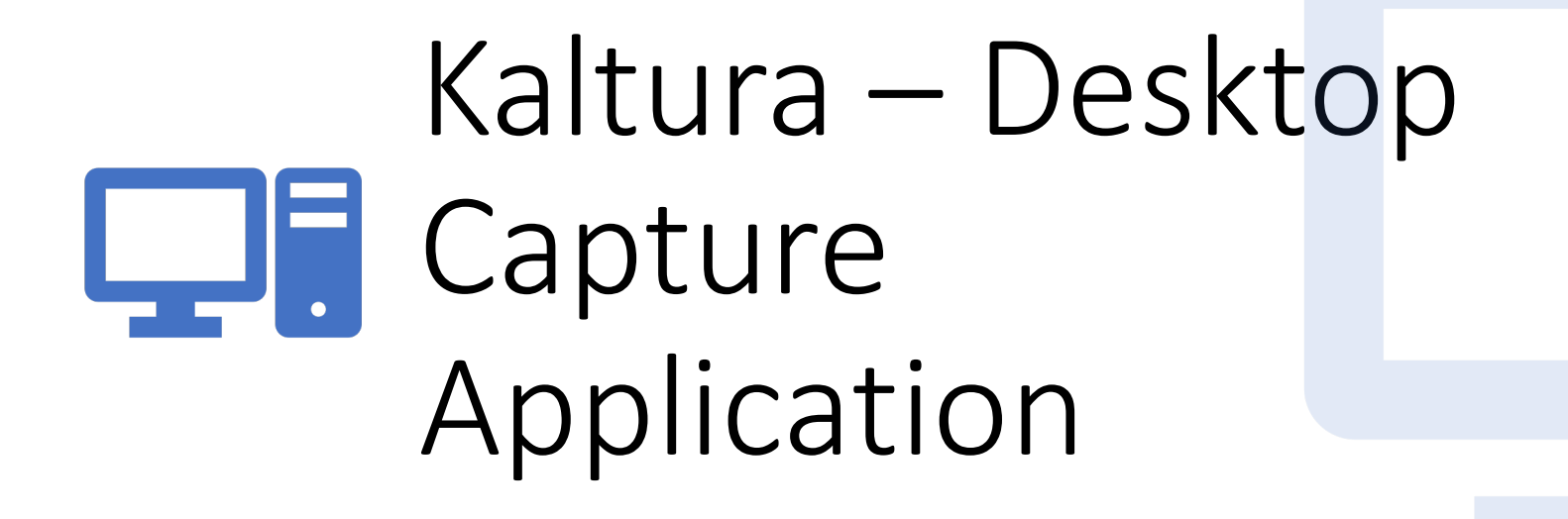

## Installation & Setup

## Installation & Setup

In order to install Kaltura CaptureSpace Desktop Recorder it involves a one time setup from HuskyCT

1. To begin, log into <u>HuskyCT</u> and select the 'My Media' link to get to your Kaltura media.

2. Click on the 'Add New' drop down and select CaptureSpace

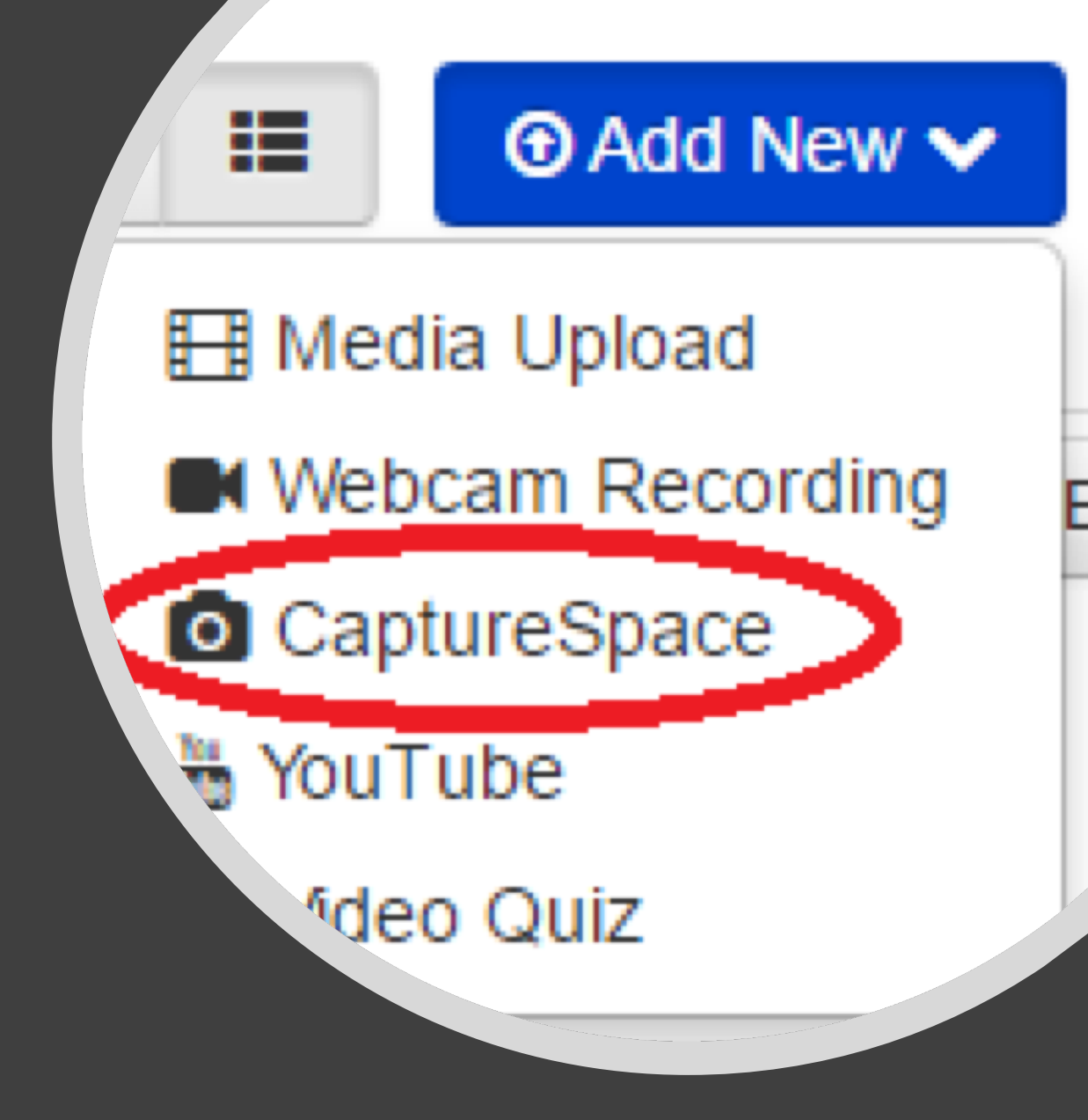

#### The Kaltura CaptureSpace Desktop Recorder

The Kaltura CaptureSpace Desktop Recorder enables easy capture in class, at home or on-the-go with automated publishing and interactive viewing within the UAS and Kaltura's MediaSpace video portal.

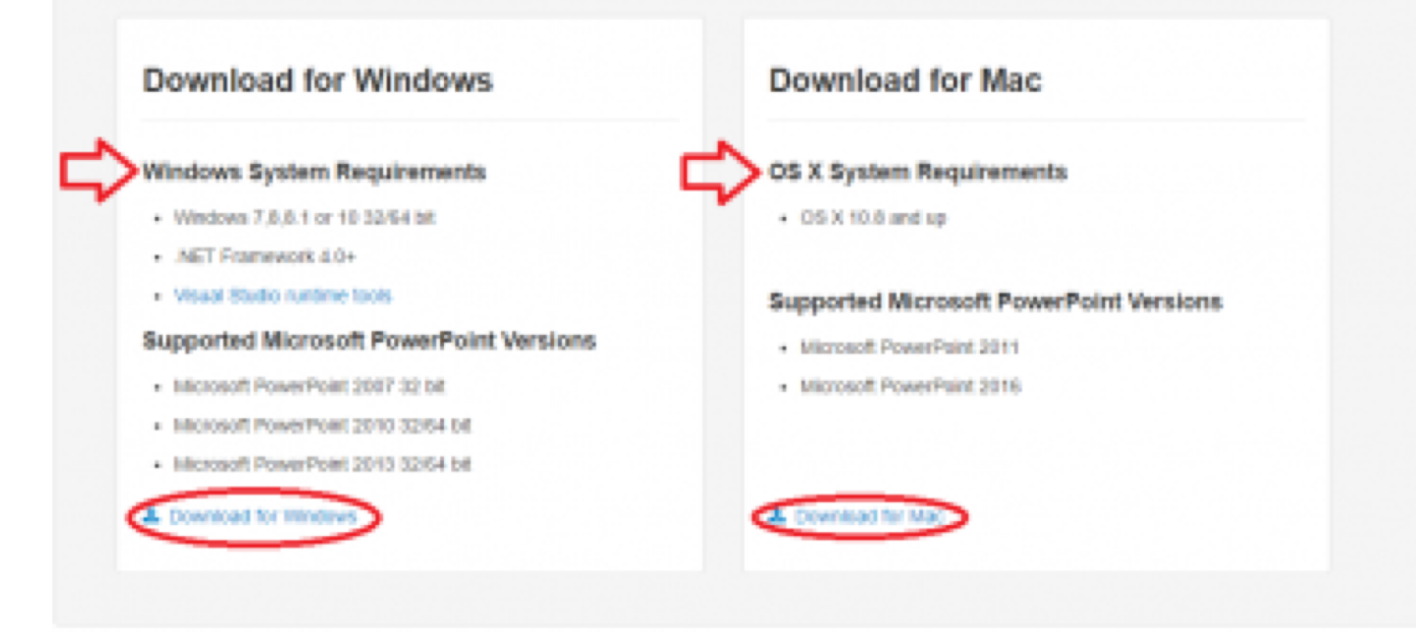

#### Installation & Setup

3. A download page will appear with links for both Mac and Windows. You will also notice software requirements here. Click on the link depending on your operating system to download the software. Once the download is finished, run the installer to begin installation.

#### Installation & Setup

4. After the installation finishes, you are directed to "Please launch the Kaltura CaptureSpace Desktop Recorder from the 'Add New' menu on your website". Click ok and repeat step 2 from this guide.

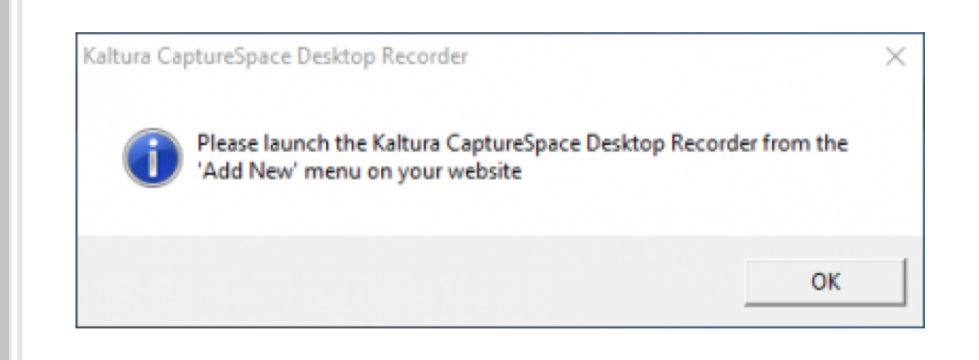

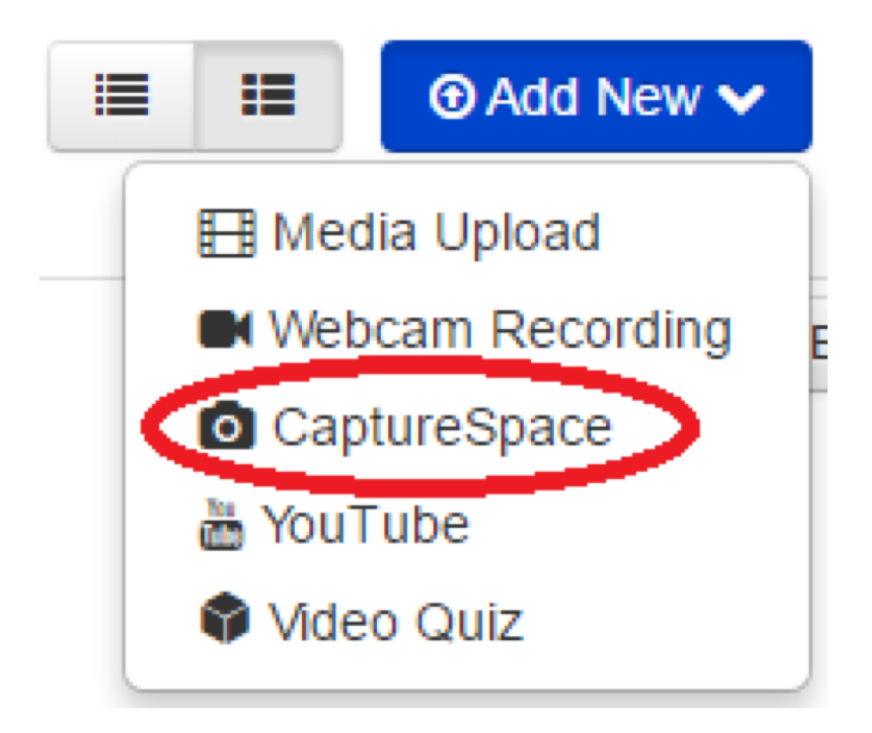

Google Chrome needs to launch an external application to handle kalturalc: links. The link requested is kaltura-

Ic:aHR0cHM6Ly8yMDkwNTIxLTEua2FmLmthbHR1cmEuY29tL2NhcHR1cmVz cGFjZS9sYXVuY2gvY29uZmInL2tzL2RqSjhNakE1TURVeU1Yd3Z1QW1fbFdN.. .JJckRZLTI0YTZNdENqSzZIUUN4bTNXOXBFNXZvOFVjMUxqWTdnY3hNcVIM UWVIMS0xOW0yTXNvTzVid2F5S1lod2tUMTJVUnZGU2p2d2JFZG9WS2xkXz htNUZEMXVX.

The following application will be launched if you accept this request:

Kaltura CaptureSpace Desktop Recorder

If you did not initiate this request, it may represent an attempted attack on your system. Unless you took an explicit action to initiate this request, you should press Do Nothing.

#### Installation & Setup

5. Your browser will then pop up and "External Protocol Request" window asking for you to launch the application. Click on the remember choice checkbox and click 'Launch Application.' Please note that every browser looks a little different but below is a picture of Chrome.

6. CaptureSpace is now configured with your user ID and you are ready to begin using the software.

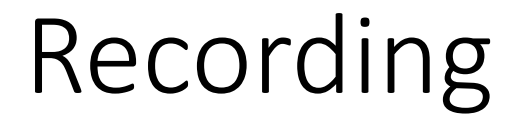

#### **PRESENTATIONS & LECTURES**

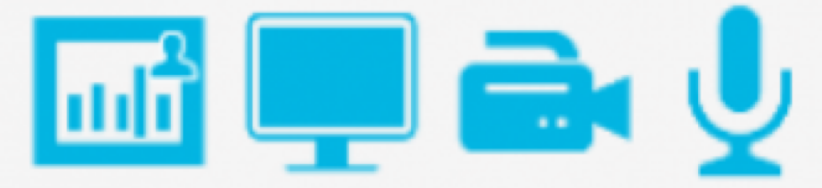

SCREEN & WEBCAM

#### Recording CaptureSpace Desktop Recorder

• CaptureSpace has 5 different variations of recording.

• **Presentations & Lectures** – This option allows for the recording of your webcam and screen as seperate sources. This is the best option to choose if recording your webcam and screen and allows for optimal viewing during playback.

• Screen & Webcam – This option records your screen and webcam similar to before, however flattens the images down as a single video. This can cause issues if your webcam is hiding content from the screens. *This method is not recommended*.

• Screen – This option is best when recording only your screen and audio but no webcam.

• Webcam – This option is best when recording only your webcam.

• **Voice** – This option is best for an only audio recording.

# Publishing & Sharing

<u>http://Kaltura.uconn.edu</u>

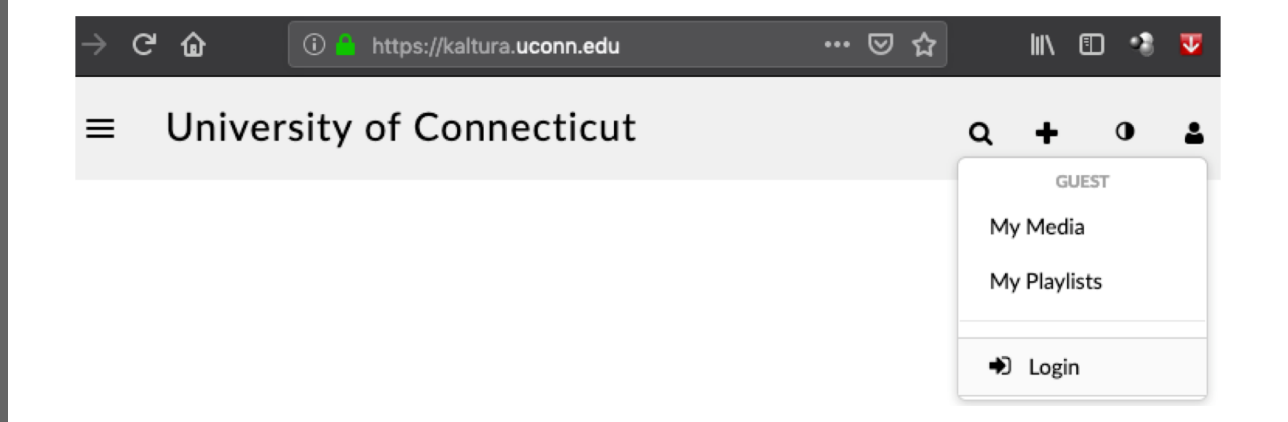

| Q  | +         | •      | 2 |
|----|-----------|--------|---|
|    | JASON V   | VRIGHT |   |
| Му | / Media   |        |   |
| Му | / Playlis | ts     |   |
| Му | / Chann   | els    |   |
| •  | Logou     | t      |   |

| Q Search My M             | edia                    |                          |  |                                                                 |        |
|---------------------------|-------------------------|--------------------------|--|-----------------------------------------------------------------|--------|
| Filters ><br>All Fields ~ | Creation Date - Descend | Date - Descending ~      |  | ACTIONS ·<br>• Order captions<br>• Publish<br>• Add to playlist |        |
|                           |                         | Dr Tom Regan<br>Flossing |  | ÛC                                                              | )elete |

#### My Media

| $\sim$ |  |
|--------|--|
| 1.7    |  |

Private - Media page will be visible to the content owner only.

O Unlisted - Media page will be visible to anyone with a link to the page.

**9** Published - Media page will be visible to individuals according to entitlements on published destinations

#### Publish in Channel

| <b>Q</b> Search channels                                                                                                    | Image: Image: Amage: Image: Image: Image: Amage: Amage: Image: Image |
|----------------------------------------------------------------------------------------------------|----------------------------------------------------------------------------------------------------|
| <ul> <li>Image: Studies Image: Studies Image: S</li></ul> | ME3255 - Cooper     Sound                                                                                                    |
| Save                                                                                                    |                                                                                                    |

#### My Media

- Private Media page will be visible to the content owner only.
- Unlisted Media page will be visible to anyone with a link to the page.
- O Published Media page will be visible to individuals according to entitlements on published destinations

# Save Cancel

# Publishing & Sharing

http://Kaltura.uconn.edu